1. ไปที่ Start -> Run พิมพ์กำสั่ง cmd แล้วกด Enter

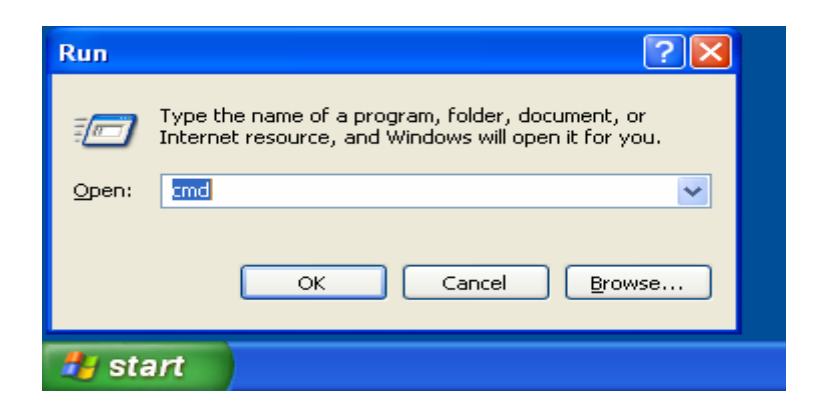

2.จากนั้นก็จะขึ้นหน้าต่าง DOS ขึ้นมา ให้พิมพ์กำสั่งดังนี้ ipconfig /all แล้วกด Enter

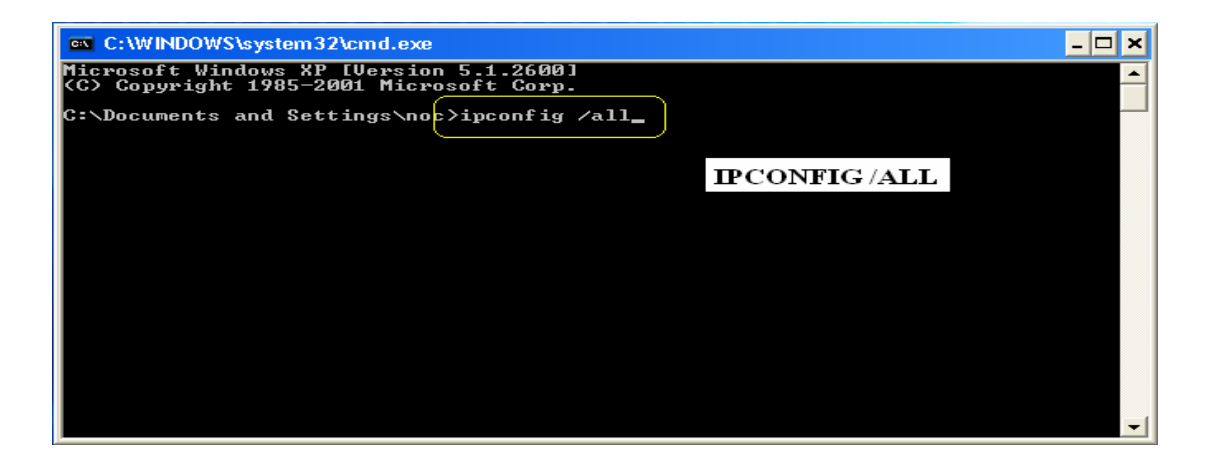

3.สังเกตุข้อความ "Ethernet adapter wireless" โดย MAC Address จะอยู่ในส่วนที่ชื่อว่าPhysical Address .....: xx-xx-xx-xx(xx เป็นเลขฐานสิบหก)

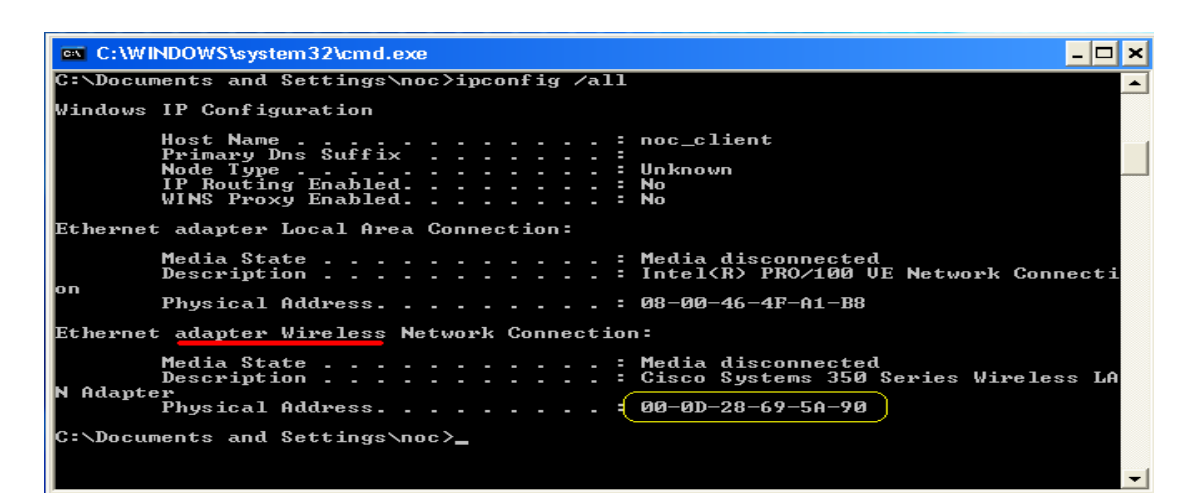